## ■授業(ミーティング)参加後に自分の名前を変更する

- 1. メニューから「参加者」をクリックします
- 2. 画面右側に表示された参加者メニュー内の(自分)にカーソルを合わせ、「詳細」をクリックします
- 3. 名前の変更をクリックします
- 4. 担当教員の指示に従い、新しい名前(学籍番号など)を入力し、「OK」をクリックします

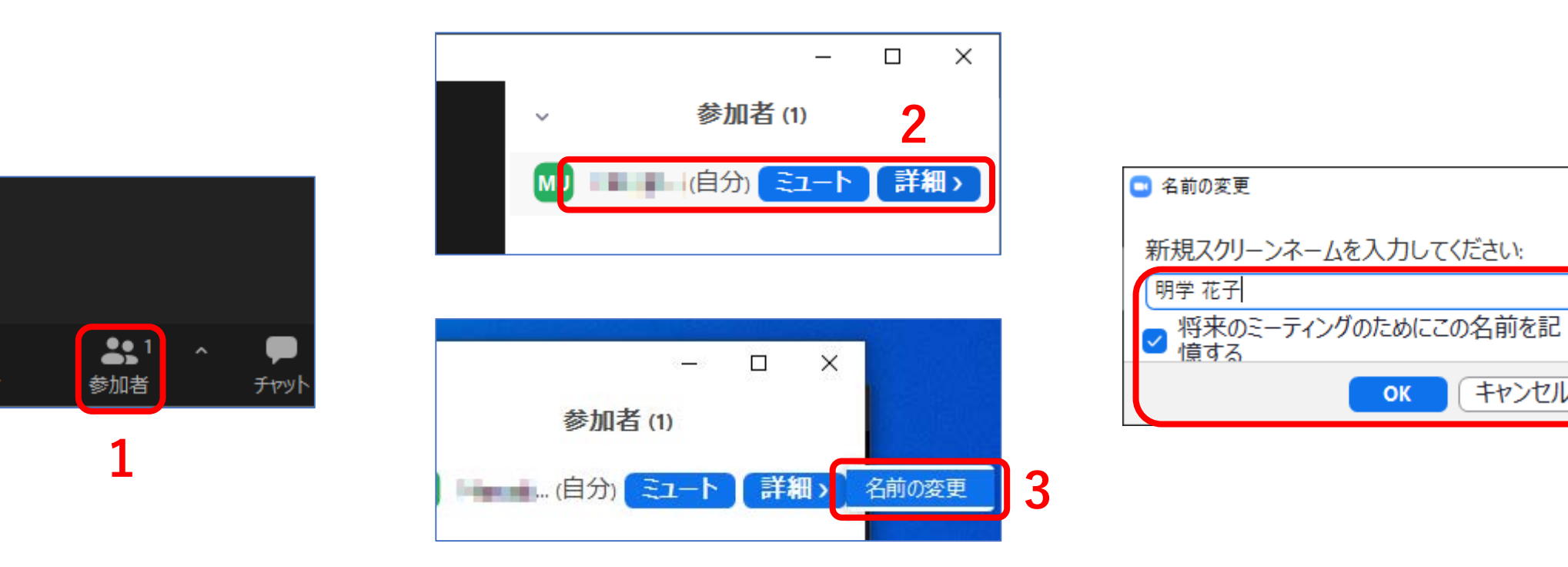

Х

4

ЪĘ.